## Help Desk Knowledge Base Enabling MFA in Jira

## Step 01

## Upon logging into JIRA -

Go to the top right hand corner and select Account Settings.

Go to the Security page on the left hand side and then select Manage two-step verification

It will then ask you for your current Atlassian PW. Upon entering it, it will then provide instructions on how to scan the QR code.

|        |                                                                                                    | II Reading list                                                                                                    | Change your parament                                                                                                    |
|--------|----------------------------------------------------------------------------------------------------|----------------------------------------------------------------------------------------------------|----------------------------------------------------------------------------------------------------|
|        |                                                                                                    |                                                                                                    | Current password *                                                                                                    |
|        | Q Search                                                                                                    | * 0 0 🥥                                                                                                    | Enter current password                                                                                                    |
|        |                                                                                                    |                                                                                                    | New password*                                                                                                    |
|        | 📩 Ad                                                                                                    | id gi JIRA                                                                                                    | Enter new password                                                                                                    |
|        |                                                                                                    | Personal settings                                                                                                    | Save changes                                                                                                    |
|        |                                                                                                    | MICHAEL YANG                                                                                                    |                                                                                                    |
|        |                                                                                                    | Profile                                                                                                    | I wo-step verification Keep your account extra secure with a second login step. Learn more                                                                                          |
| DONE   | SECURITY REVIEW                                                                                                    |                                                                                                    | Manage two-step verification                                                                                                    |
| 79     | 9                                                                                                    | Account settings                                                                                                    | API token                                                                                                    |
| 0      | 0                                                                                                    | Slack                                                                                                    | A script or other process can use an API token to perform basic authentication with Jira Cloud                                                                                      |
|        | •                                                                                                    |                                                                                                    | applications or Confluence Cloud. You must use an API token if the Atlassian account you<br>authenticate with has had two-step verification enabled. You should treat API tokens as |
| <br>60 | 0                                                                                                    | Log out                                                                                                    | securely as any other password. Learn more                                                                                                    |
| 139    | 9                                                                                                    | 160 311                                                                                                    | Create and manage API tokens                                                                                                    |
|        |                                                                                                    |                                                                                                    | Recent devices                                                                                                    |
|        |                                                                                                    |                                                                                                    | If you've lost one of your devices or notice any suspicious activity, log out of all your devices<br>and take steps to secure your account. Learn more                              |
|        | Two-step verific<br>You've kept your account er<br>Sep 9, 2021, 12:20 PM<br>Atlassian two-step verificati<br>single sign-on. We recomm                                                                                                    | ation EMAILED<br>tra secure with a second login step since:<br>on is not applied if you login with Google. Micros<br>end using Google's or your identity provider's equ                                                                                                    | oft or SAML<br>vivalent, Learn                                                                                                    |
|        | Two-step verific<br>You've kept your account er<br>Sep 9, 2021, 12:20 PM<br>Atlassian two-step verificati<br>single sign-on. We recomm<br>more about two-step verific<br>For extra security, enter you                                                                                                    | ation EMABLED<br>tra secure with a second login step since:<br>on is not applied if you login with Google. Micros-<br>end using Google's or your identity provider's equ-<br>ation.<br>r password to unlock your settings.                                                                                                    | oft or SAML<br>aivalent. Learn                                                                                                    |
|        | Two-step verific<br>You've kept your account es<br>Sep 9, 2021, 1220 PM<br>Atlassian two-step verificat<br>single sign-on. We recomm<br>more about two-step verific<br>For extra security, enter you<br>Atlassian account password*                                                                                                    | ation ENABLED<br>that secure with a second login step since:<br>on is not applied if you login with Google. Micros<br>end using Google's or your identity provider's equ-<br>ation.<br>If password to unlock your settings.                                                                                                    | oft or SAML<br>aivalent. Learn                                                                                                    |
|        | Two-step verific<br>You've kept your account er<br>Sep 9, 2021, 12:20 PM<br>Atlassian two-step verificat<br>single sign-on. We recomm<br>more about two-step verific<br>For extra security, enter you<br>Atlassian account password*                                                                                                    | ation EXABLED<br>that secure with a second login step since:<br>on is not applied if you login with Google. Micros<br>end using Google's or your identity provider's equ-<br>ation.<br>It password to unlock your settings.                                                                                                    | oft or SAML<br>aixalent. Learn                                                                                                    |
|        | Two-step verific<br>You've kept your account er<br>Sep 9, 2021, 12:20 PM<br>Atlassian two-step verificat<br>single sign-on. We recomm<br>more about two-step verific<br>For extra security, enter you<br>Atlassian account password*<br>Unlock settings<br>Create a new Emerge                                                                                             | ation EMAILLO<br>tra secure with a second login step since:<br>on is not applied if you login with Google. Micros<br>end using Google's or your identity provider's equ<br>ation.<br>r password to unlock your settings.<br>gency Recovery Key                                                                                                    | oft or SAML<br>aivalent, Learn                                                                                                    |
|        | Two-step verific<br>You've kept your account es<br>Sep 9, 2021, 1220 PM<br>Atlassian two-step verificati<br>single sign-on. We recomm<br>more about two-step verific<br>For extra security, enter you<br>Atlassian account password*<br>Unlock settings<br>Create a new Emerge<br>Once you create a new key.                                                               | ation EMBLED<br>that secure with a second login step since:<br>on is not applied if you login with Google. Micros-<br>end using Google's or your identity provider's equ-<br>ation.<br>If password to unlock your settings.<br>gency Recovery Key<br>your existing Emergency Recovery Key will expire                                                                        | oft or SAML<br>aixalent. Learn                                                                                                    |
|        | Two-step verific<br>You've kept your account er<br>Sep 9, 2021, 12:20 PM<br>Atlassian two-step verificat<br>isingle sign-on. We recomm<br>more about two-step verific<br>For extra security, enter you<br>Atlassian account password*<br>Unlock settings<br>Create a new Emerge<br>Once you create a new key.<br>Create key                                                | ation EXABLED<br>that secure with a second login step since:<br>on is not applied if you login with Google. Micros-<br>end using Google's or your identity provider's equ-<br>ation.<br>If password to unlock your settings.<br>gency Recovery Key<br>your existing Emergency Recovery Key will expire                                                                       | oft or SAML<br>aixalent. Learn                                                                                                    |
|        | Two-step verific<br>You've kept your account es<br>Sep 9, 2021, 1220 PM<br>Atlassian two-step verificat<br>isingle sign-on. We recomm<br>more about two-step verific<br>For extra security, enter you<br>Atlassian account password*<br>Unlock settings<br>Create a new Emerge<br>Once you create a new key.<br>Create key<br>Disable two-step verific                     | ation EMBLED<br>that secure with a second login step since:<br>on is not applied if you login with Google. Micros-<br>end using Google's or your identity provider's equ-<br>iation.<br>If password to unlock your settings.<br>gency Recovery Key<br>your existing Emergency Recovery Key will expire<br>erification                                                        | oft or SAML<br>aixalent. Learn                                                                                                    |
|        | Two-step verific<br>You've kept your account et<br>Sep 9, 2021, 12:20 PM<br>Atlassian two-step verificati<br>single sign-on. We recomm<br>more about two-step verific<br>For extra security, enter you<br>Atlassien account password*<br>Unlock settings<br>Create a new Emerge<br>Once you create a new key.<br>Create key<br>Disable two-step veri<br>second login step. | ation EXABLED<br>that secure with a second login step since:<br>on is not applied if you login with Google. Micros-<br>end using Google's or your identity provider's equ-<br>ation.<br>If password to unlock your settings.<br>gency Recovery Key<br>your existing Emergency Recovery Key will expire<br>prification<br>fication. your account will no longer have the prot | oft or SAML<br>avalent. Learn                                                                                                    |

If you are stuck and in need of assistance please submit a help desk ticket to HELPDESK@TRIAFED.COM and a technician will reach out.